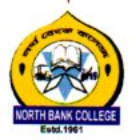

OFFICE OF THE PRINCIPAL

## NORTH BANK COLLEGE

P.O.-Ghilamara (Lakhimpur), Assam-787053 NAAC Accreditated 'B+' Grade

Ph.9101585018

e-mail:- northbankcollege@gmail.com

No. NBC/Notice/61/24/20

Dtd.16/09/2024

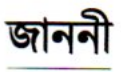

ডিব্ৰুগড়ৰ বিশ্ববিদ্যালৰ তৰফৰ পৰা স্নাতক ৩য় যান্মাসিক (FYUGP, 3<sup>rd</sup> Sem.)-২০২৪ ছাত্ৰ-ছাত্ৰী সকলক জনাইছে যে, তেওঁলোকে অহা ইং-২৭-০৯-২০২৪ তাৰিখৰ ভিতৰত <u>http://dibru.samarth.edu.in</u> পৰ্টেলৰ জৰিয়তে নিজৰ বিষয় বাচনি কৰিব লাগিব।

The Procedure:

- 1. Students need to login https://dibru.samarth.edu.in/
- 2. Click Apply for Course Selection in Semester 3
- 3. Select Major3A, Major3B, Minor, GEC, VAC, SEC from the drop down list
- Click Submit
- 5. If any wrong course is selected, click update course selection.
- 6. Click Submit Course Selection.

This course selection is not meant for the students who got admitted to the current academic session i.e. 2024-25. The colleges do not need to verify these courses at this stage.

12 35/02/2028 নর্থ বেংক মহাবিদ্যালয়

ঘিলামৰা ৷

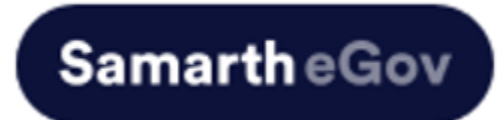

## USER MANUAL FOR STUDENT COURSE REGISTRATION FROM ADMINISTRATIVE PORTAL

This user guide will help administrators efficiently manage, create, and monitor Course assignments in the Admin Portal.

STEP1: Login into the Admin Portal

## STEP2: Proceed to Academics

| Dashboard                                       |                  |                                                                               |  |
|-------------------------------------------------|------------------|-------------------------------------------------------------------------------|--|
| ASSIGNED COURSES (PROGRAMME-COURSE)             | Academic         | Employee Management System                                                    |  |
| MANAGE STUDENT(S) PROGRAMME-COURSE WISE PROCEED | Academic PROCEED | Management of University Staff using Employee<br>Management System<br>PROCEED |  |

STEP3: Launch the Batches and Section

| Home / Dashboard / Academics |          |                    |  |  |
|------------------------------|----------|--------------------|--|--|
| PROGRAMME                    | STUDENTS | BATCHES & SECTIONS |  |  |
| PROGRAMME                    | STUDENTS | BATCHES & SECTIONS |  |  |
| LAUNCH                       | LAUNCH   | LAINCH             |  |  |

STEP4: Click on the Sutton in the Batches and Section

| Ba | Batches & Sections Add Academic Batches & Sections Showing 1-20 of 850 items. |                          |                              |      |               |                                  |   |  |  |  |  |  |
|----|-------------------------------------------------------------------------------|--------------------------|------------------------------|------|---------------|----------------------------------|---|--|--|--|--|--|
| •  | Programme                                                                     | Organization             | Section Name                 | Term | Academic Year | Academic Session                 |   |  |  |  |  |  |
|    | Select Programme *                                                            | Select OU *              |                              |      |               | Select V                         |   |  |  |  |  |  |
| 1  | BA : Bachelor of Arts                                                         | 109: College, Silapathar | 2024 Batch (ODO<br>Semester) | 3    | 2024-2025     | 2024-2025 (ODD SEMESTER<br>2024) | • |  |  |  |  |  |
| 2  | BA : Bachelor of Arts                                                         | 514: College             | 2024 Batch (ODD<br>Semester) | 3    | 2024-2025     | 2024-2025 (ODD SEMESTER<br>2024) | ٠ |  |  |  |  |  |
| 3  | BA : Bachelor of Arts                                                         | 515: College             | 2024 Batch (ODD<br>Semester) | 3    | 2024-2025     | 2024-2025 (ODD SEMESTER<br>2024) | ٠ |  |  |  |  |  |

STEP5: Click on the View Students

| Home / Academic / Section / Batch of 2024      |            |
|------------------------------------------------|------------|
| STUDENTS                                       | EX-STUDENT |
| Students in section View Students Add Students | STUDENT    |
|                                                | LAUNCH     |

**STEP6**: Click on the Course Selection

| howi | ng 1-20 | 0 of 345 items. |              |                |        |                  |                    |                     |                                |                                        |                     |       |
|------|---------|-----------------|--------------|----------------|--------|------------------|--------------------|---------------------|--------------------------------|----------------------------------------|---------------------|-------|
| ,    | 0       | Name            | Enrolment No | Roll<br>Number | Gender | Academic<br>Year | Course<br>Assigned | Eligibility<br>Taga | Eligibility<br>Tags<br>Remarks | Examination<br>Status ( Ex<br>Student) | Course<br>Selection | Updat |
|      |         |                 |              |                |        |                  |                    |                     |                                |                                        |                     |       |
|      |         |                 |              |                |        |                  |                    |                     |                                |                                        |                     |       |

**STEP7**: Select the Course from the Dropdown and click on the SAVE button

|                                 | nent Number:                                      |                 | Programme   | BA : Bachelor of Arts                            | Session | 2024-JULY | Refrence Number : | Category : ST (Plains) |  |  |  |
|---------------------------------|---------------------------------------------------|-----------------|-------------|--------------------------------------------------|---------|-----------|-------------------|------------------------|--|--|--|
| Admissi                         | ion Scheme                                        | 1 Major 1 Minor | Disciplines | MAJOR-1 : English<br>MINOR-1 : Political Science |         |           |                   |                        |  |  |  |
| ourses Selection for SEMESTER 3 |                                                   |                 |             |                                                  |         |           |                   |                        |  |  |  |
| 8.No                            | io Option Type Course Code : Course Name (Credit) |                 |             |                                                  |         |           |                   |                        |  |  |  |
| ,                               | MAJORIDIA                                         | Select          | Select v    |                                                  |         |           |                   |                        |  |  |  |
| z                               | MAJOPI03B                                         | Select          |             |                                                  |         |           |                   |                        |  |  |  |
|                                 |                                                   |                 |             |                                                  |         |           |                   |                        |  |  |  |

After Submission the courses will be visible in Course Assigned Column

|   | 0 | Name | Enrolment No | Roll Number | Gender | Academic<br>Year | Course Assigned                                                                                                    |
|---|---|------|--------------|-------------|--------|------------------|----------------------------------------------------------------------------------------------------|
|   |   |      |              |             |        |                  |                                                                                                    |
| 1 | 0 |      |              |             | Female | 2023-2024        | ASMC2 : INTRODUCTION TO<br>HISTORY OF ASSAMESE<br>LITERATURE,<br>MINSOC2 : SOCIOLOGY OF INDIA,<br>VAC3 : ENVIRONMENTAL SCIENCE,<br>VAC4 : YOGA,<br>AECENG2 : ENGLISH LANGUAGE<br>AND COMMUNICATION SKILLS,<br>GECPHI2 : INTRODUCTION TO<br>LOGIC,<br>SEC216 : ADVERTISEMENT<br>PREPARATION OF PRINT MEDIA |
| 2 | 0 |      |              |             | Female | 2023-2024        | ASMC2 : INTRODUCTION TO<br>HISTORY OF ASSAMESE<br>LITERATURE,<br>MINEDN2 : PSYCHOLOGICAL<br>FOUNDATIONS OF EDUCATION,<br>VAC3 : ENVIRONMENTAL SCIENCE,<br>VAC4 : YOGA,<br>AECENG2 : ENGLISH LANGUAGE<br>AND COMMUNICATION SKILLS,<br>GECPHI2 : INTRODUCTION TO                                            |

Adminstarter can also check the assigned courses in the student profile also.

| # | Code     | Title                                                 | Category         | Credits | Term          | Cycle     | Result |
|---|----------|-------------------------------------------------------|------------------|---------|---------------|-----------|--------|
| 1 | AECASM1  | SKILL AND ABILITY ENHANCEMENT IN ASSAMESE<br>LANGUAGE | ELECTIVE (AECC)  | 4.00    | 1<br>SEMESTER | JULY 2023 | FAIL   |
| 2 | ENGC1    | BRITISH POETRY AND DRAMA: 14TH TO 17TH CENTURY        | ELECTIVE (MAJOR) | 4.00    | 1<br>SEMESTER | JULY 2023 | FAIL   |
| 3 | GECEDN1A | INTRODUCTION TO EDUCATION                             | ELECTIVE (GE)    | 3.00    | 1<br>SEMESTER | JULY 2023 | PASS   |
| 4 | MINPSC1  | CONCEPTS AND DEBATES IN POLITICAL THEORY              | ELECTIVE (MINOR) | 4.00    | 1<br>SEMESTER | JULY 2023 | PASS   |
| 5 | SEC125   | TOURISM MANAGEMENT                                    | ELECTIVE (SEC)   | 3.00    | 1<br>SEMESTER | JULY 2023 | PASS   |
| 6 | VAC1     | UNDERSTANDING INDIA                                   | COMPULSORY (VAC) | 2.00    | 1<br>SEMESTER | JULY 2023 | PASS   |
| 7 | VAC2     | HEALTH AND WELLNESS                                   | COMPULSORY (VAC) | 2.00    | 1<br>SEMESTER | JULY 2023 | PASS   |

Click on the Enrollment Number, Admin will reach the Student's portal.